# Agilent InfiniiVision 7000 Series Oscilloscope

Demo guide

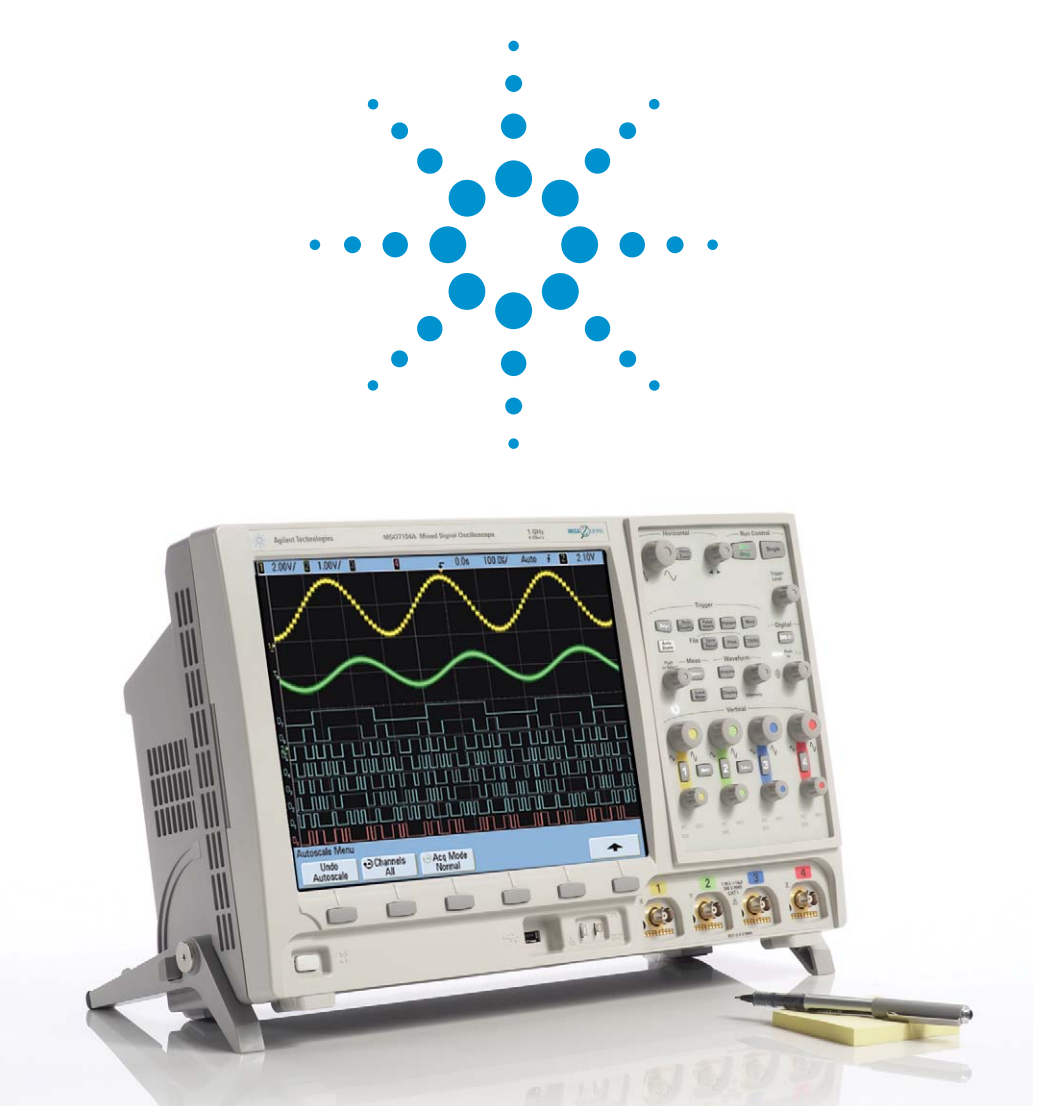

| Product Overview                                   | Pages 2-3   | Time: 3 minutes |
|----------------------------------------------------|-------------|-----------------|
| Quick MegaZoom Display and Deep Memory Demo        | Page 5      | Time: 3 minutes |
| Quick Waveform Update Demo                         | Page 6      | Time: 3 minutes |
| Quick MSO with Measurement Statistics Demo         | Page 7      | Time: 3 minutes |
| Quick Mask Testing with Statistics Demo            | Page 8      | Time 3 minutes  |
| Quick Serial Bus Decode with Segmented Memory Demo | Page 9      | Time: 3 minutes |
| Quick Head-to-Head Demo with Tek 4000 MSO or DSO   | Pages 10-11 | Time: 5 minutes |

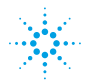

**Engineered for best signal visibility** We've engineered the InfiniiVision 7000 Series to deliver the world's best-in-class representation of signals under test. What gives these scopes best signal visibility?

- **1.** It's attractive. The 12.1 inch display size, largest in class, helps you easily view multiple analog, digital, and/or serial signals.
- 2. It's fast. With the industry's fastest uncompromised update rate of 100,000 waveforms per second, you can see a display more representative of the signals details under test than with any other scope. Capture infrequent events and subtle signal details. Unlike competitive products, the update rate stays fast and knobs stay responsive when you use deep memory, digital channels, or serial bus decode.
- **3. It's smart.** A wide range of application packages provide meaningful insight into your application-specific problems.

A few brief demos will introduce you to the best signal visibility advantages of the InfiniiVision 7000 Series oscilloscopes. Comprehensive labs are available in the "InfiniiVision 7000 Series Evaluation Guide."

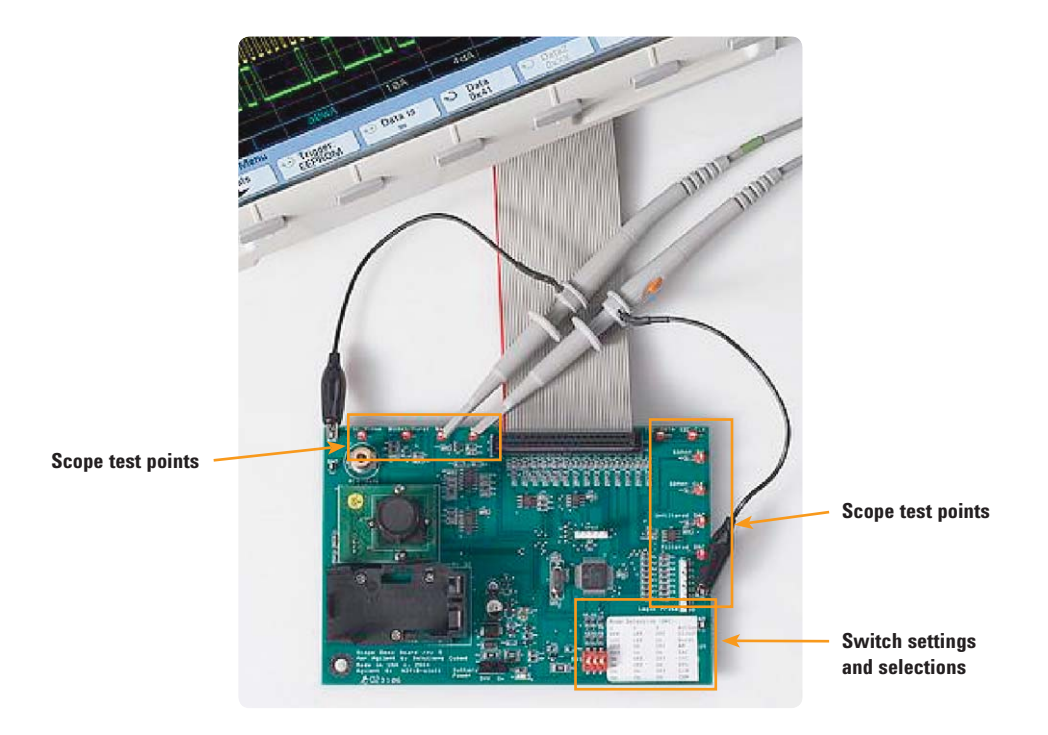

### **Product Overview**

Check out the instrument's mechanical design.

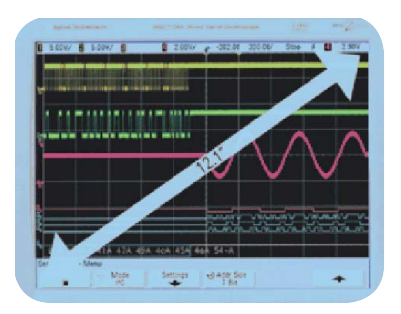

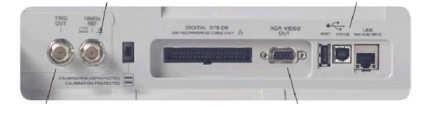

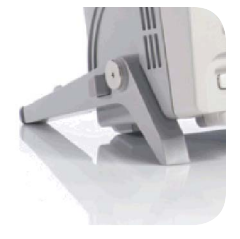

- Large display The first attribute you'll notice is the large display. At 12.1 inches, the display has 40% more surface area than our competitors' scopes. Bigger displays have become increasingly important as general purpose scopes need more space to display digital and serial signals in addition to traditional scope channels.
- **Shallow depth** Each model comes in a package that is just 6.5 inches deep, and weighs only 13 pounds. This combination makes the scope extremely portable and easy to use in places where bench space is limited. The handle is always available to pick the instrument up and safely transport it to a new location.

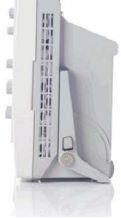

- **Mixed signal oscilloscopes (MSO) models** Agilent invented MSO technology over a decade ago and the InfiniiVision family is our 3rd generation of this technology. Agilent's MSO can automatically set up analog and digital channels and provides several unique triggering modes not available on MSO oscilloscopes from other vendors.
- **DSOs and MSOs** For previously purchased DSOs, Agilent also provides a DSO to MSO upgrade kits that takes just 5 minutes to install.
- **Connectivity** There's a convenient USB port on the front panel. There's another one on the back of the instrument, along with LAN and an XGA video out port for connection to an external monitor. There's also a connector on the back for an MSO digital cable.
- **Stability** Agilent's industry-unique mechanical design stabilizes the product and inhibits tipping. With legs extended, try pushing against the top front of the instrument.
- **Reliability** All InfiniiVision models come with a standard 3-year warranty.
- Advantages of non-MS Windows<sup>®</sup> Because it's not MS Windows-based, it boots quickly and is not subject to problems associated with open operating systems.
- Whisper quiet Note how quiet the instrument is while running. It's the quietest scope in its class, producing just 10 dBa of noise.
- **Bandwidths** The InfiniiVision 7000 Series offers bandwidths of 100 MHz, 300 MHz, 350 MHz, 500 MHz, and 1 GHz.
- **Channels** Two or four analog channels are available on DSOs. Mixed signal oscilloscope models add 16 digital channels. The label shows which model is being shown today.
- **Memory depth** All models ship standard with 8 Mpts acquisition memory.
- **Controls** Each analog channel has its own vertical knobs. Other dedicated buttons allow autoscale, triggering, measurement, acquisition mode, and digital channel selection. The multi-purpose knob is pushable as is the digital selection knob.

# **Initial Connections**

- **1. Connect** the MSO ribbon cable from the InfiniiVision demo board (N2918-61601) to the scope.
- 2. Press [Save/Recall] and select Default Setup. to ensure that the scope is in an initial known state.

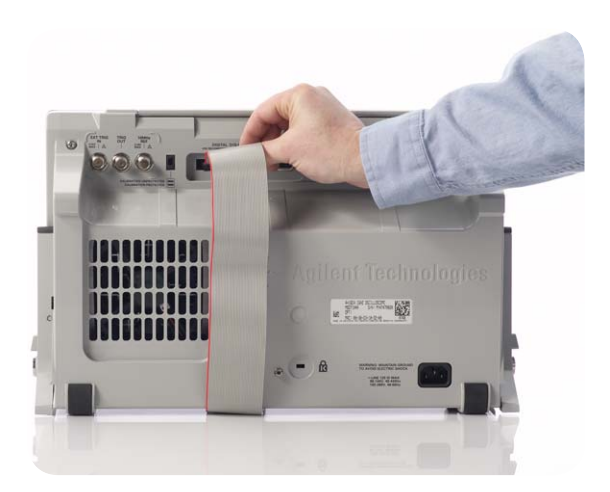

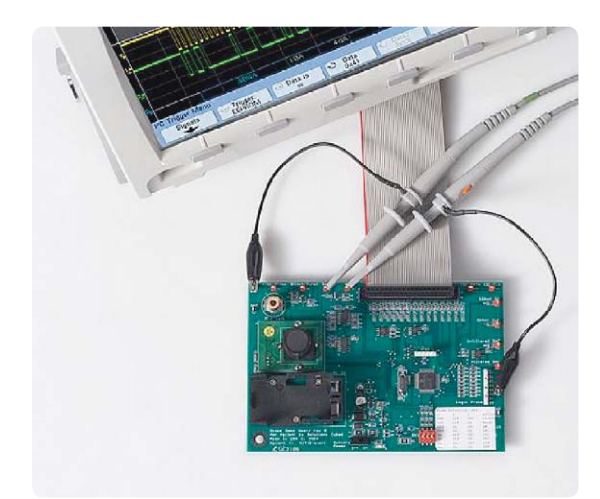

### **Quick MegaZoom Display and Deep Memory Demo**

- Set demo board mode switch to "0-0-0" (Video signal) and connect channel-1 probe to the "NTSC video" test pin and probe ground to any available ground pin.
- 2. Press [AutoScale]
- 3. Change the Timebase to 10.00 ms/div
- 4. More (Front panel trigger menu) = TV
- 5. Adjust [Intensity] knob to 50%
- 6. **Wave** your hand over camera to observe display responsiveness and display quality while acquiring 4 MB of data for each acquisition.
- Using deep memory, zoom-in and observe the details of this video signal:
   a. Press [Stop]
  - b. Press [Menu/Zoom] and then turn Zoom on

  - c. Set Zoom Timebase =  $5.000 \ \mu s/div$
  - d. Set Delay =  $\sim 1.00$  ms

With the Industry's fastest uncompromised update rate of 100,000 waveforms per second and high resolution XGA display (256 intensity levels), the InfiniiVision family of oscilloscopes show signal detail other oscilloscopes miss.

Notice not only the high resolution display that closely emulates the display of a traditional analog oscilloscope, but also how responsive the display is to changes in the signal, even though the scope is repetitively digitizing 4 MB for each acquisition.

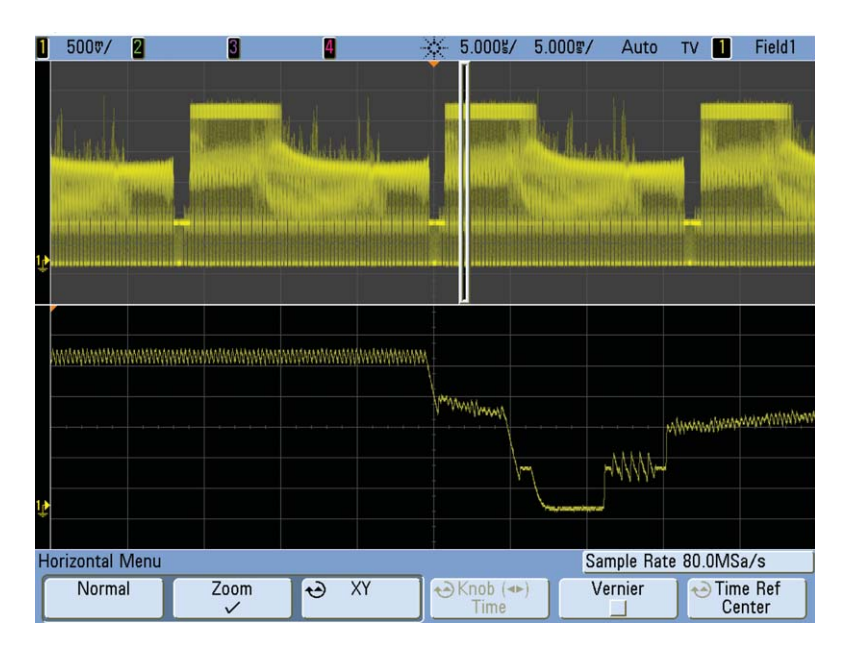

- 1. Set demo board mode switch to "0-0-0" (Glitch signal) and connect the channel-1 probe to the [Glitch/Burst] test pin and probe ground to any available ground pin.
- 2. Press [Autoscale]
- 3. Set [Timebase] = 50.0 ns/div.
- 4. Adjust [Intensity knob] = 100%

Since the InfiniiVision MSO can update waveforms up to 100,000 waveforms/sec, the InfiniiVision MSO has a 99.995% probability of capturing the glitch on channel 1 even though this glitch occurs just once every 30,000 cycles. Using the same setup, the Tektronix MSO4000 has just a 1.29% probability of capturing the glitch because this MSO updates waveforms at just 125 waveforms per second when using its logic channels.

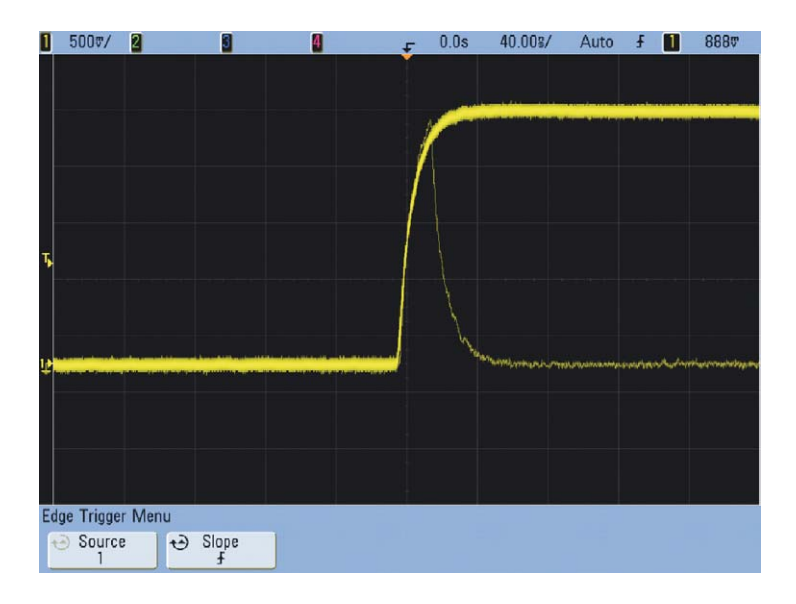

### **Quick Mixed-Signal with Measurement Statistics Demo**

- 1. Set demo board mode switch to "0-1-1" (DAC signal), and connect Ch1 probe to Unfiltered DAC, and Ch2 to [Filtered DAC] test pins and probe ground to any available ground pin.
- 2. Press [Autoscale] then Adjust [Intensity] knob to 50%
- 3. Set [Timebase] = 20.00 µs/div
- 4. **Turn** on an 8-bit "bus" display.
  - a. Press  $[\mbox{D15 Thru D0}]$  on the front panel key
  - b. Select **Bus**, then select Bus1 = On
- 5. Trigger on the DAC digital inputs at their highest level (E6)
  a. Select [Pattern] from the front panel trigger key.
  b. Set B1 = E6
- 6. Set [Timebase] = 100.0 µs/div
- 7. Turn on measurements with statistics:
  - a. Select [Quick Meas] with the front panel key and press [Statistics]

Agilent's MegaZoom III IC's in the InfiniiVision family of oscilloscopes, include both digital and analog memory processing in a single IC. This allows the InfiniiVision scopes to maintain full analog performance and responsiveness even when digital channels are turned on.

Because the digital channels are completely integrated with the analog channels, Agilent's InfiniiVision MSO is the only MSO that can automatically set up the digital/logic channels using Autoscale. The InfiniiVision MSO also provides several unique logic triggering modes, such as sequence triggering, pattern duration triggering, and mixed-signal triggering, which are not available on many MSOs.

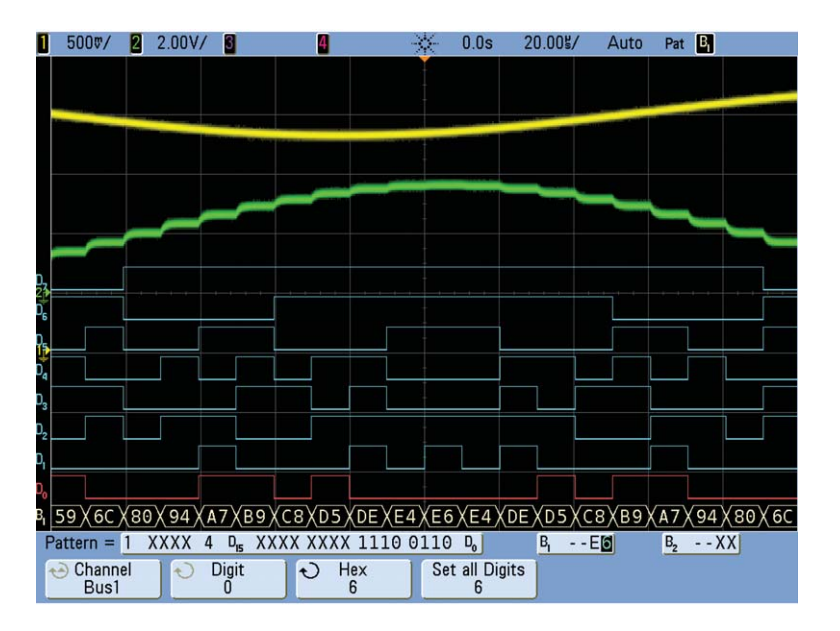

### **Quick Mask Testing with Statistics Demo**

- 1. Set demo board mode switch to "0-0-0" (Glitch signal) and connect the channel-1 probe to the [Glitch/Burst] test pin.
- 2. Press [Autoscale]
- 3. Set [Timebase] = 50.0 ns/div.
- 4. Adjust [Intensity] knob = 100%
- Use Mask/Limit testing to accurately determine the relative glitch rate.
   a. Select [Acquire], then [Mask Test]
  - b. Select [Automask], then [Create Mask]
- Set up Mask testing to stop-on-failure

   a. Set to On Error = Stop
- 7. **To enable** statistics, press [**Statistics**] soft key. There is also a [**Reset statistics**] soft key to clear mask statistics between runs. You can toggle the transparent or non-transparent statistics background from this menu.

Mask testing provides a fast and easy way to test your signals to specified standards, as well as the ability to uncover unexpected signal anomalies, such as glitches.

Note that with hardware-based mask testing, not only are tests performed at the same rate as the scope's waveform update rate (Up to 100,000 tests per second), but we also have a very accurate statistical measurement of the failure rate ( $\sim$ 0.003%).

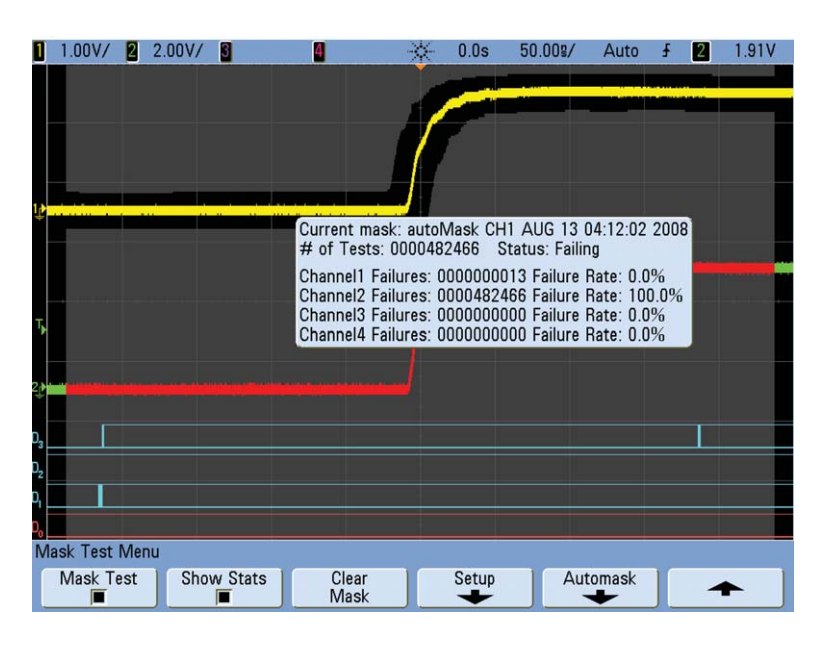

### **Quick Serial Bus Decode with Segmented Memory Demo**

**Set** demo mode switch to "1-1-0" (RS232 signal), and connect Ch1 probe to **SDRAM CLK** and Ch2 probe to **SDRAM** Data

- 1. Press [Autoscale]
- 2. Set [Timebase] = 1.000 ms/div
- 3. Turn on RS232/UART protocol decoding with ASCII formatting
  - a. Select [Acquire], then [Serial Decode], then set Mode to UART/RS232
  - b. Turn Decode to On, Select [**Settings**], then [**Base**] = ASCII
  - c. Select [Bus Config], then set [Parity] = Odd
- 4. Turn on default labels: press [Label]
- 5. Trigger on Tx data = "M" (MASCII = 4DHEX)
  - a. Press [**More-Trigger**] (front panel key), then set [**Trigger**] = UART/RS232
  - b. Select [Settings], then set [Base] = ASCII
  - c. Select [Trigger Setup], then set [Trigger] = Tx Data and [Data] = "M"

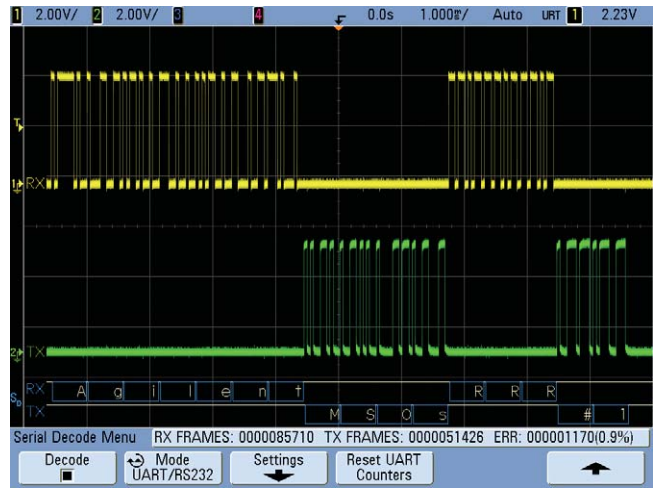

Note the flashing red "1" at the end of the Tx decoded message. This is an indication of a parity bit error. Hardware-based decoding ensures that this infrequent error condition is captured and displayed.

#### Now turn on serial lister

Turn on RS232/UART Serial Lister.

- Select [Acquire], then [Serial Decode], then [Lister]
- 7. Select [Lister Display]

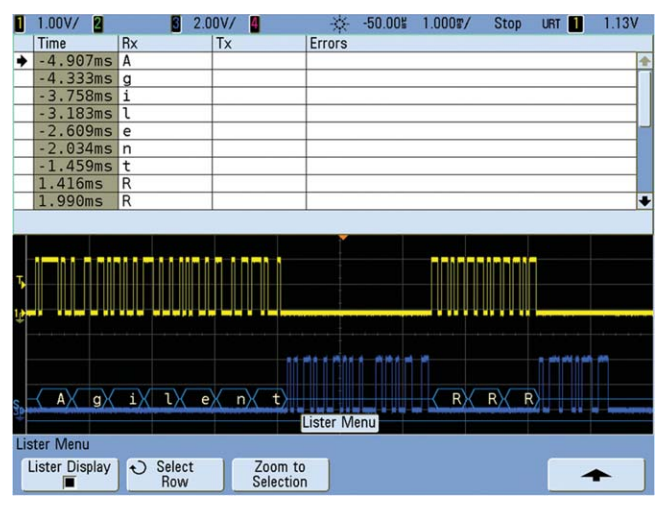

In addition to seeing decoded packet data on the bus waveform itself, you can view all captured packets in a listing view where the decode matches the on-screen waveform data

#### Now turn on segmented memory

- 1. **Capture** 500 UART messages using SegmentedMemory. a. Press [**Acquire**] and select Segmented
  - b. Set the number of segments = 500 and turn segmented on
- 2. **Review** the captured segments with serial decoding and find the first parity bit error (red "1" at end of Tx data stream) and note the time tag.
  - c. Set Current Seg = 1 to N
- 3. Note the time tag of the last captured segment. d. Set Current Seg = 500

Segmented memory acquisition conserves valuable acquisition memory by only capturing important segments of a signal. This is not only useful for capturing low-duty cycle signals such as laser pulses, but this can also be very useful to capture packets of serial data without wasting memory on the signal idle time.

### Quick Head-to-Head Demo with Tek 4000 MSO or DSO

We encourage side-by-side comparisons. If you have a Tek 4000 series DSO or MSO, we encourage you to try the two and see which is best equipped to help you debug faster. Fast debug requires quickly finding infrequent events. In this example we're measuring a pulse train that has a glitch occurring several times a second. Agilent's InfiniiVision MSO7000 oscilloscope captures this glitch on average two and a half times per second, allowing you to this elusive problems as they occur.

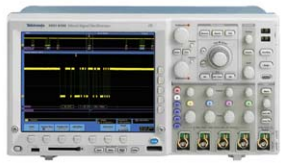

Tek MSO4000

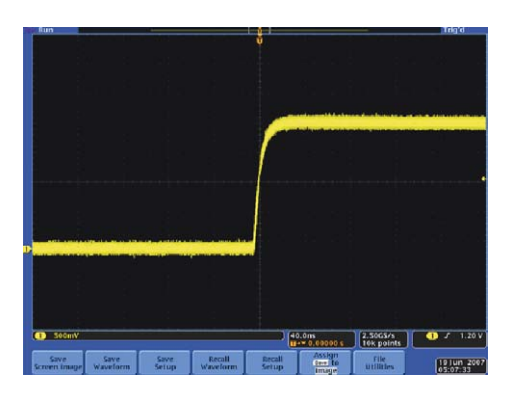

#### Setup for the Tek MSO4000:

- Set the InfiniiVision 7000 demo board switch (SW1) to the "glitch" mode (off-off-off).
- Connect the channel 1 probe to the glitch/burst test point.
- 3. Press Default Setup.

#### 4. Press Autoset

- **5. Press** intensity button and increase the intensity setting with multipurpose knob A.
- 6. Change horizontal timebase knob two clicks clockwise (to 40 ns/div) to isolate a single edge.
- 7. Set scope to V/div to 500 mV/div, and trigger level to approximently 1 Volt.

The Tex  $\mathsf{MSO4000}$  scope regularly show the infrequent glitch.

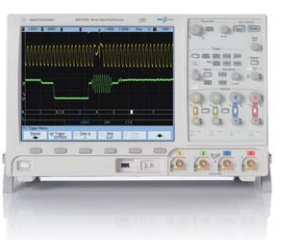

Agilent InfiniiVision MS07000

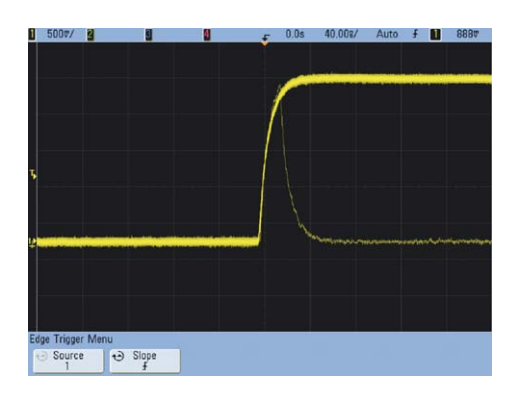

#### Setup for the Agilent MS07000:

- Set the InfiniiVision 7000 demo board switch (SW1) to the "glitch" mode (off-off-off).
- 2. Connect the channel 1 probe of each scope to the glitch/burst test point.
- **3. Press** [Save/Recall] and select **Default Setup** to ensure that the scope is in an initial known state.

#### 4. Press Autoset

- 5. **Increase** the intensity setting to 100% to easily display the glitch.
- 6. Change the timebase to 50 ns/div. to isolate a single edge..
- 7. Correct waveform scaling (500 mV) and triggering level of approximately 1 Volt are automatically set.

The Agilent 7000 scope regularly show the infrequent glitch.

## Quick Head-to-Head Demo with Tek 4000 MSO or DSO

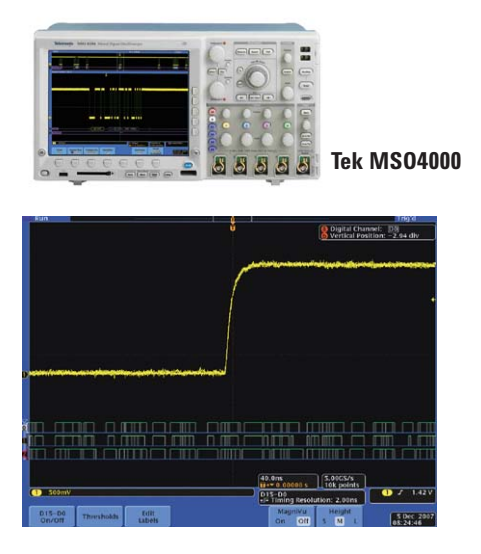

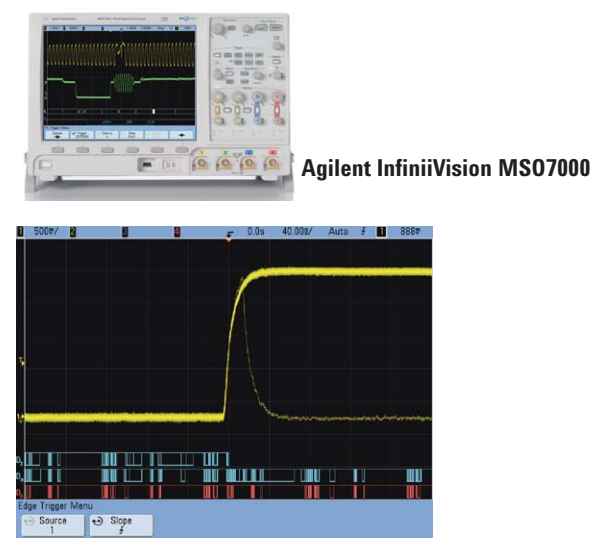

However, if we change any of the following settings on the two scopes, the Tek 4000 no longer regularly displays the glitch while the Agilent InfiniiVision 7000 continually captures the glitch

- 1. Turn on digital channels (turn on one or many). Press d15-d0 on both (press again to turn off).
- 2. Turn on deep memory (try 10 Mpts on the Tek scope. Agilent memory is always available and adjusted automatically as the t/div knob is turned to display a larger time window on screen).
- 3. Change to a different timebase setting (try 10 ns/div on both scopes).

#### Additional items to compare:

- With digital channels and deep memory available, turn on infinite persistence on both scopes.
- How regularly does each show the glitch? If you wait long enough, both scopes will find it.
- While the InfiniiVision 7000 has a 99.99% with deep memory and digital channels on probability of finding the glitch at least once in 5 seconds test time, the Tek 4000 scope has a probability of less than 1% of finding the glitch in a 5-second test.
- Time how long it is before the Tek scope displays the glitch. Clear the infinite persistence on both scopes and measure the time before the glitch is displayed on each.

Why does the Agilent MSO consistently capture the glitch while the Tek MSO doesn't? In real-time mode, digital oscilloscopes repetitively acquire data and then process the data for display. While the scope is processing, its acquisition system is blind to your signal activity. Oscilloscopes with fast update rates minimize processing time and will find infrequent events that scopes with slower update rates will miss.

With the fast uncompromised update rate of the Agilent InfiniiVision 7000 Series:

- Get responsive knobs and controls
- See infrequent events that other scopes miss
- Display subtle signal detail

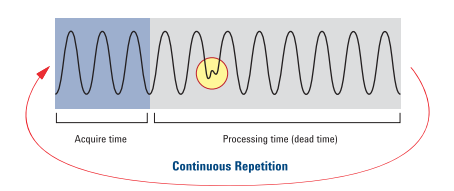

### www.agilent.com www.agilent.com/find/7000

### Agilent Email Updates

www.agilent.com/find/emailupdates

Get the latest information on the products and applications you select.

### 🕘 Agilent Direct

www.agilent.com/find/agilentdirect Quickly choose and use your test equipment solutions with confidence.

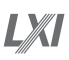

#### www.lxistandard.org

LXI is the LAN-based successor to GPIB, providing faster, more efficient connectivity. Agilent is a founding member of the LXI consortium.

### **Remove all doubt**

Our repair and calibration services will get your equipment back to you, performing like new, when promised. You will get full value out of your Agilent equipment throughout its lifetime. Your equipment will be serviced by Agilenttrained technicians using the latest factory calibration procedures, automated repair diagnostics and genuine parts. You will always have the utmost confidence in your measurements.

Agilent offers a wide range of additional expert test and measurement services for your equipment, including initial start-up assistance, onsite education and training, as well as design, system integration, and project management.

For more information on repair and calibration services, go to:

#### www.agilent.com/find/removealldoubt

For more information on Agilent Technologies' products, applications or services, please contact your local Agilent office. The complete list is available at:

#### www.agilent.com/find/contactus

#### Americas

| /1110110405          |                     |  |
|----------------------|---------------------|--|
| Canada               | (877) 894-4414      |  |
| Latin America        | 305 269 7500        |  |
| United States        | (800) 829-4444      |  |
| Asia Pacific         |                     |  |
| Australia            | 1 800 629 485       |  |
| China                | 800 810 0189        |  |
| Hong Kong            | 800 938 693         |  |
| India                | 1 800 112 929       |  |
| Japan                | 0120 (421) 345      |  |
| Korea                | 080 769 0800        |  |
| Malaysia             | 1 800 888 848       |  |
| Singapore            | 1 800 375 8100      |  |
| Taiwan               | 0800 047 866        |  |
| Thailand             | 1 800 226 008       |  |
| Europe & Middle East |                     |  |
| Austria              | 0820 87 44 11       |  |
| Belgium              | 32 (0) 2 404 93 40  |  |
| Denmark              | 45 70 13 15 15      |  |
| Finland              | 358 (0) 10 855 2100 |  |
| France               | 0825 010 700        |  |
| Germany              | 01805 24 6333       |  |
| Ireland              | 1890 924 204        |  |
| Israel               | 972-3-9288-504/544  |  |

39 02 92 60 8484

34 (91) 631 3300

44 (21) 8113811 (Opt 2)

0800 80 53 53 (Opt 1)

44 (0) 118 9276201

0200-88 22 55

(French)

(German)

31 (0) 20 547 2111

United Kingdom

Italy Netherlands

Spain

Sweden

Switzerland

Switzerland

Other European countries: www.agilent.com/find/contactus Revised: October 1, 2008

Product specifications and descriptions in this document subject to change without notice.

© Agilent Technologies, Inc. 2009 Printed in USA, June 25, 2009 5989-8011EN

Windows and MS Windows are U.S. registered trademarks of Microsoft Corporation.

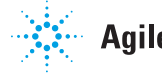